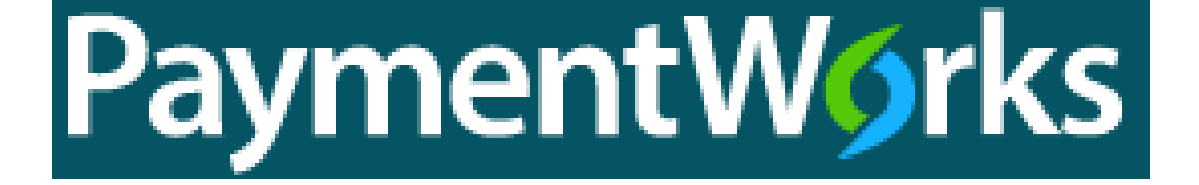

# How to Onboard a Vendor in PaymentWorks

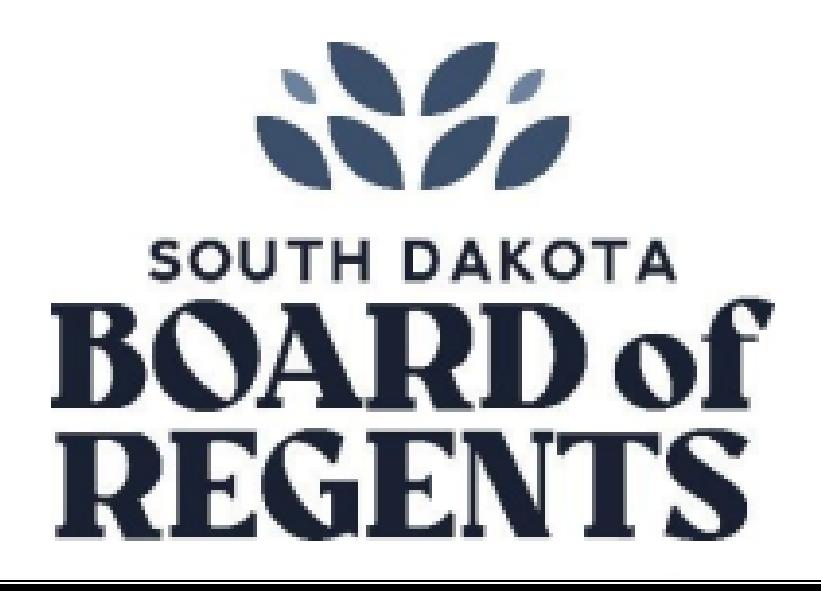

# **First Steps**

Before you send an invite, make sure you have the vendor's name, email address, and a short description of what they will be providing (good, service, or both)

Imaging Tools (Web Xtender)
 Printing Tools (e~Print)
 Vendor Tools (AP Shared Services)

PaymentWorks

You can log into PaymentWorks by clicking the Finance link in SNAP, as shown below

| STARFISH Baoner PROD Application Navigator                                                                            |  |
|----------------------------------------------------------------------------------------------------|--|
|                                                                                                    |  |
| DEGREEWORKS                                                                                                    |  |
| EPRINT Report issues with Banner:                                                                                     |  |
| FACULTY/ADVISORS • Finance Modules: Email <u>banfinupg@sdbor.edu</u><br>• HR Modules: Email <u>banhrupg@sdbor.edu</u> |  |
| FINANCE                                                                                                    |  |
| HELP                                                                                                    |  |
| HR My Tools                                                                                                    |  |
| HR FORMS AND POLICIES Purchasing Tools                                                                                |  |
| MY BENEFITS Purchasing Tools (SDezRund                                                                                |  |
| RESOURCES · Sourcing Tools (Sourcing Manager)                                                                         |  |
| SITE CONTENTS     SITE CONTENTS                                                                                       |  |
| Administrative Rules                                                                                                  |  |
| Purchasing Training Resources                                                                                         |  |
| Other Tools                                                                                                    |  |
| Reporting Tools                                                                                                    |  |
| Cognos 11 (new)     Cognos 10 (old)                                                                                   |  |

## Prior to sending an invite

Before sending an invite, check to ensure an invite has not yet been sent. When searching, type a few characters or a keyword of the known vendor name. Do not input too many words in the search bar.

Click "Vendor Master Updates"

| Paym                | entWørks                         |       | Marie Miliage, Help Account     South Dakota Board of Regents | Logout |
|---------------------|----------------------------------|-------|---------------------------------------------------------------|--------|
| VIDEO M<br>TUTORIAL | Setup and Manage Supplier Portal |       | Messaging                                                     |        |
| VIDEO P<br>TUTORIAL | Vendor Master Updates            | VIDEO | Payments                                                      |        |

Type in a few letters or one word into in the Vendor Name field.

| Payment                          | Wørks           |
|----------------------------------|-----------------|
| 🚓 Home 🔒                         | Vendor Profiles |
| o <sup>o</sup> SHOW: Onboardings | s 🕶             |
| Filter Results: 1527<br>Records  | VIDEO           |
| Vendor Name:                     |                 |
| Vendor #:                        |                 |
| Contact E-Mail:                  |                 |
| Invitation<br>Approval:          | ~               |

## Example: searching *holiday* shows two vendors

| • SHOW: Onboardings V                                |  |               |            |                                    |            |                 |                                 |            |  |
|------------------------------------------------------|--|---------------|------------|------------------------------------|------------|-----------------|---------------------------------|------------|--|
|                                                      |  | ONBOARD START | UPDATED~   | VENDOR NAME                        | INVITATION | VENDOR ACCOUNT  | NEW VENDOR REGISTRATION         | % COMPLETE |  |
| Filter Results: 2<br>Records<br>Vendor Name: holiday |  | 01/11/2022    | 01/20/2022 | Holiday Inn<br>Express<br>Sycamore | Clicked    | Email Validated | Complete<br>Vendor #: 101127175 |            |  |
| Vendor#:<br>Contact E-Mail:                          |  | 10/22/2021    | 01/11/2022 | Holiday Inn<br>Cedar Falls         | Clicked    | Email Validated | Complete<br>Vendor #: 101117062 |            |  |

Last Revised: April 2022 Page 3

| Example: searching | g <i>north</i> shows | eight different | vendors |
|--------------------|----------------------|-----------------|---------|
|--------------------|----------------------|-----------------|---------|

|                                     | VIDEO | ONBOARD START | UPDATED~   | VENDOR NAME                                            | INVITATION            | VENDOR ACCOUNT  | NEW VENDOR REGISTRATION         | % COMPLETE |
|-------------------------------------|-------|---------------|------------|--------------------------------------------------------|-----------------------|-----------------|---------------------------------|------------|
| Records Vendor Name: north          |       | 11/10/2021    | 03/01/2022 | Budget Blinds of<br>North Sioux<br>Falls               | Clicked               | Email Validated | Not Started                     |            |
| Vendor #:<br>Contact E-Mail:        |       | 02/25/2022    | 02/28/2022 | University of<br>North<br>Dakota/Bonnie<br>Kee         | Clicked               | No Account      | Not Started                     |            |
| Invitation<br>Delivered:            | ~     | 12/03/2021    | 02/15/2022 | VALO BioMedia<br>North America<br>LLC                  | Delivered             | No Account      | Not Started                     |            |
| Created:<br>Registration            | ~     | 12/03/2021    | 01/20/2022 | FOSS North<br>America Inc                              | Clicked               | Email Validated | Complete<br>Vendor #: A00016822 |            |
| Show  Cancelled Only:               |       | 05/11/2021    | 06/18/2021 | University of<br>North Texas                           | Clicked               | Email Validated | Complete<br>Vendor #: A00098902 |            |
| Source:<br>Invitation<br>Initiator: | ~     | 03/05/2021    | 03/25/2021 | Roger Ternes /<br>NorthStar<br>Athletic<br>Association | Clicked               | Email Validated | Complete<br>Vendor #: A00162576 |            |
| Clear Filters                       | 🕹 csv | 01/25/2021    | 02/01/2021 | Northern Signs<br>Research                             | Clicked               | Email Validated | Complete<br>Vendor #: 101096766 |            |
| Send Invitation                     | 1     | 01/27/2021    | 01/27/2021 | Northern State<br>University                           | Disabled<br>Reminders | No Account      | Not Started                     |            |

If the vendor has already been invited and is connected in Banner, you will see their Banner ID in the "New Vendor Registration" column.

If you search and determine the vendor has not yet been invited to PaymentWorks, send an invitation to the vendor. See page 5 for instructions.

After you search and determine the vendor has been invited to PaymentWorks, but they have not completed their registration, see page 10 for further instructions.

## How to send an invite

After you search and determine the vendor has not yet been invited to PaymentWorks, send an invitation to the vendor.

Click Send Invitation on the lower left of the screen

|                             | VIDEO CONTROL | ONBOARD START | UPDATED~   | VENDOR NAME                |
|-----------------------------|---------------|---------------|------------|----------------------------|
| ilter Results: 2<br>Records |               | 01/11/2022    | 01/20/2022 | Holiday Inn                |
| /endor Name: he             | oliday        | 01/11/2022    | 0112012022 | Sycamore                   |
| Contact E-Mail:             |               | 10/22/2021    | 01/11/2022 | Holiday Inn<br>Cedar Falls |
| nvitation<br>Approval:      | ~             |               |            |                            |
| nvitation<br>Delivered:     | ~             |               |            |                            |
| Account<br>Created:         | ~             |               |            |                            |
| Registration<br>Form:       | ~             |               |            |                            |
| Show                        |               |               |            |                            |
| Source:                     | ~             |               |            |                            |
| nvitation<br>nitiator:      |               |               |            |                            |
| Clear Filters               | 🕹 csv         |               |            |                            |
| Clear Filters               | 🕹 csv         |               |            |                            |

#### Complete the following information

| Company/Individual Name:*           |   |
|-------------------------------------|---|
| This field is required.             |   |
| Contact E-Mail:*                    |   |
| Verify Contact E-Mail:*             |   |
| Description of Goods and Services:* |   |
| Initiator Donortmont:*<br>∢         | • |
| *Required Field                     |   |

Company/Individual name: type in the vendor's name as you know it

Contact E-Mail: correctly type the email address of where the invitation needs to go

Verify Contact E-Mail: re-type the email address

Description of Goods and Services: provide a short description of what is being provided. Examples: office supplies, membership dues, training, software, speaking engagement, referee, subscription, etc.

Initiator Department: SDSM&T Department initials-Your nameExample: SDSM&T CEE-MarieInitiator Phone Number: 605-394-xxxxExample: 605-394-6343

Reason for inviting this supplier: choose the most appropriate option Reason for inviting this supplier.\*

| ~ |
|---|
|   |
|   |
|   |
|   |
|   |

#### Personalized Message:

This message is limited to 280 characters. Identify yourself and provide personalized information in this message. By providing more details, it helps the vendor identify who this email is from and what it is for. This information will be supplied in the email invitation that is sent to the vendor from PaymentWorks.

Example:

SDSM&T is implementing a new payment process with PaymentWorks and we need you to register with them as a vendor when you receive the invite to do so. Thank you!

Click Send on the lower right. An example of the email the vendor will receive is on page 12 of this manual.

\*Required Field
Cancel Send

After you send the invite, refresh the main list of invites sent on the "new vendors" tab to ensure your invite says "Delivered" under the "Invitation" column. You may need to refresh the page in order to see the status of the invitation. You can refresh by pressing the "F5" key on your keyboard or clicking the "PaymentWorks" logo, then Vendor Master Updates.

| 04/27/2021                                  | 05/22/2021                | Clark Equipment<br>Company | Delivered                                       | No Account                  | Not Started                                     |                         |                      |
|---------------------------------------------|---------------------------|----------------------------|-------------------------------------------------|-----------------------------|-------------------------------------------------|-------------------------|----------------------|
| lf it says "Und<br>column.                  | deliverable"              | you need to r              | esend the invite.                               | To do this, click           | the blue link, "undeliv                         | verable"                | under the Invitation |
| ONBOARD START                               | UPDATED~ V                | ENDOR NAME                 |                                                 | ACCOUNT                     | NEW VENDOR REGISTRATION                         |                         | % COMPLETE           |
| 04/19/2021                                  | 04/19/2021                | Subrift                    | Undeliverable                                   | No Account                  | Not Started                                     |                         |                      |
| Click Resend                                | Invitation                |                            |                                                 |                             |                                                 |                         |                      |
| Invitation De                               | etails:                   |                            |                                                 |                             |                                                 |                         | close 1              |
| Initiator:<br>Terri Symens (Terri.S         | Symens@sdstate.ed         | lu)                        | Vendor Name:<br>Nebraska Turfgra<br>Association | Contact E-m<br>ss wendy@neb | ail: Initiated:<br>raskaturfgrass.com12/02/2021 | Email Sen<br>12/02/2021 | t:                   |
| Personalized Messaç<br>Please accept the Pa | ge:<br>nymentWorks invite | as a secure way to sub     | mit your w9 info. We currentl                   | ly have Inv B67CE4D9-0001   | on our PO # P0362462. Thank you                 | for your time           | . Terri              |
| Custom Fields:                              |                           |                            |                                                 |                             |                                                 |                         |                      |
| Description of Goods                        | s and Services : Re       | egistration                |                                                 |                             |                                                 |                         |                      |
| Initiator Phone Numb                        | ber : 605-688-6275        |                            |                                                 |                             |                                                 |                         |                      |
| Initiator Department                        | : SDSU AP Terri (In       | v B67CE4D9-0001 PO#        | P0362462) USD GI NN                             |                             |                                                 |                         |                      |
| Reason for inviting the                     | his supplier : Prod       | uct and Service            |                                                 |                             |                                                 |                         |                      |
|                                             |                           |                            |                                                 |                             | Disable Reminders 🛛                             | Resend In               | nvitation C          |

When you click Resend Invitation, the original invitation will populate. Change the contact e-mail address to the correct address the invitation should go to. Make sure to verify the email address before clicking "Send" again. When completed, click Send.

| Company/Individual Name:*             |   |
|---------------------------------------|---|
| Nebraska <u>Turfgrass</u> Association |   |
| Contact E-Mail.*                      |   |
| wendy@nebraskaturfgrass.com           |   |
| Verify Contact E-Mail:*               |   |
| wendy@nebraskaturfgrass.com           |   |
| Description of Goods and Services:*   |   |
| Registration                          |   |
| Initiator Department:*                |   |
| 4                                     | + |
| *Required Field                       |   |

Last Revised: April 2022 Page 8 You can look on the New Vendors tab and see the progress of the registration. If you do not receive an automated email with the vendor ID after a few days, or you see the below situations, both say "not started" under New Vendor Registration column, feel free to send a follow up email to the vendor. You can ensure them that the registration is safe and secure. By registering with PaymentWorks, it helps strengthen controls surrounding payee onboarding for payees conducting business with South Dakota Mines. The vendor will also be able to see any payments the BOR has initiated. The check number will populate on the vendor's invoice tab after payment is made.

| 02/23/2022 | 02/25/2022 | David<br>Harriman | Opened  | No Account      | Not Started |  |
|------------|------------|-------------------|---------|-----------------|-------------|--|
| 02/14/2022 | 02/25/2022 | Carmen Steen      | Clicked | Email Validated | Not Started |  |

To quickly search for the vendors you have previously sent an invitation to, you can search on the left side of the website, on the new vendors tab/onboarding page on the Invitation Initiator. Type your first and last name in this section, and it will bring up all vendors you have ever sent an invitation to.

| A Home                                                       | Vendor Profiles | s 🗸 Updat     | tes 🕘 I    | New Vendors                              |  |  |  |  |  |
|--------------------------------------------------------------|-----------------|---------------|------------|------------------------------------------|--|--|--|--|--|
| o <sup>o</sup> SHOW: Onboardings                             |                 |               |            |                                          |  |  |  |  |  |
|                                                              |                 | ONBOARD START | UPDATED~   | VENDOR NAME                              |  |  |  |  |  |
| Filter Results: 1764<br>Records                              |                 | 03/18/2022    | 03/23/2022 | Education<br>Associates                  |  |  |  |  |  |
| Vendor Name.                                                 |                 | 03/11/2022    | 03/23/2022 | Jisoo Park                               |  |  |  |  |  |
| Contact E-Mail:                                              |                 | 03/22/2022    | 03/23/2022 | Yi Chun                                  |  |  |  |  |  |
| Invitation<br>Approval:                                      | ~               | 12/02/2021    | 03/23/2022 | Nebraska<br>Turfgrass<br>Association     |  |  |  |  |  |
| Invitation<br>Delivered:<br>Account                          | ~<br>~          | 03/22/2022    | 03/23/2022 | Andrew<br>Rodriguez                      |  |  |  |  |  |
| Created.<br>Registration<br>Form:<br>Show<br>Cancelled Only: | ~               | 12/03/2021    | 03/23/2022 | VALO<br>BioMedia<br>North America<br>LLC |  |  |  |  |  |
| Source                                                       | ~               | 03/21/2022    | 03/23/2022 | USA Licensed<br>Bows                     |  |  |  |  |  |
| Invitation<br>Initiator:                                     |                 | 03/02/2022    | 03/22/2022 | Amanda<br>Perrion                        |  |  |  |  |  |
| Clear Filters                                                | 🕹 csv           | 12/02/2021    | 03/22/2022 | Recyclingbin.con                         |  |  |  |  |  |
| Send Invitati                                                | ion             | 03/21/2022    | 03/22/2022 | BRAD MEYER                               |  |  |  |  |  |

You will receive an automated email after the vendor is connected in Banner and has a vendor ID attached. An example of this email can be found on the bottom of page 10 of this manual.

## The vendor has already been sent an invite

If an invite has been sent previously, work with the representative you've been communicating with and tell them their company has already been invited, but the registration has not been completed. They will need to log into PaymentWorks to update their information. If the vendor has questions regarding the PaymentWorks platform or specific aspects of the registration process, please direct them to https://community.paymentworks.com/payees

Click "Clicked" in the invitation column, so you can see which email address the original email was sent to.

| ONBOARD START | UPDATED~   | VENDOR NAME                        | INVITATION | VENDOR ACCOUNT  | NEW VENDOR REGISTRATION         | % COMPLETE |
|---------------|------------|------------------------------------|------------|-----------------|---------------------------------|------------|
| 01/11/2022    | 01/20/2022 | Holiday Inn<br>Express<br>Sycamore | Clicked    | Email Validated | Complete<br>Vendor #: 101127175 |            |
| 10/22/2021    | 01/11/2022 | Holiday Inn<br>Cedar Falls         | Clicked    | Email Validated | Complete<br>Vendor #: 101117062 |            |

#### You will find the email address that the original invite was sent to under Contact E-mail

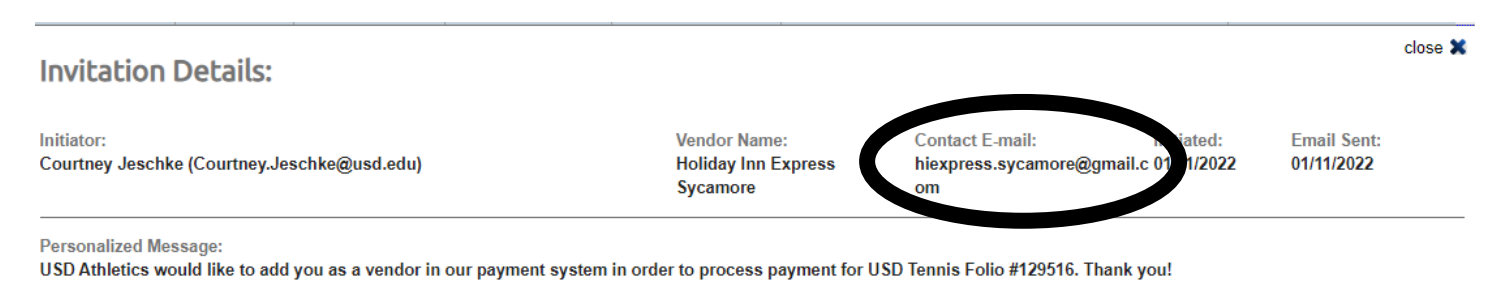

# Example of the email you will receive after the vendor ID has been created

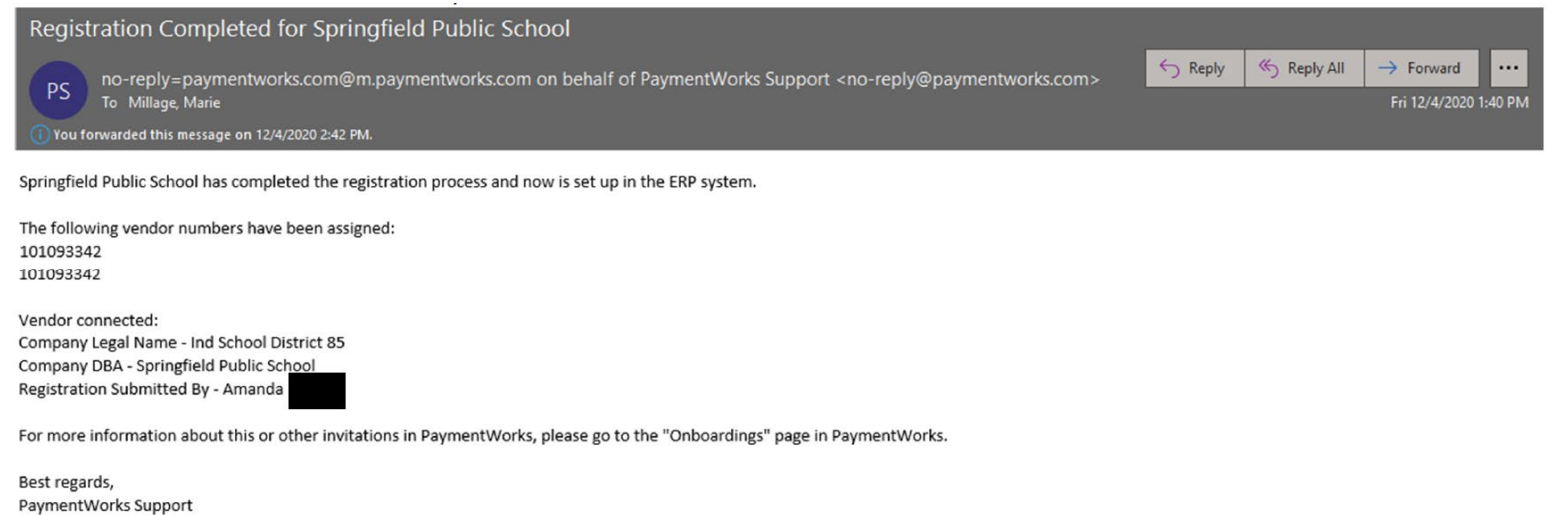

Last Revised: April 2022 Page 10

# Sending an email prior to sending the invite – This step is optional

I have provided a few different examples (*italicized*) of text you can modify to fit your situation. The bold text, at the bottom of this page, needs to stay the same if you are choosing to send an email prior to the invite.

#### Example 1:

#### Good Morning Vendor,

Dr Johnson from the SD MInes Chemistry department forwarded me an invoice (#1234) from you. University of North Texas is not currently set up in our finance system at South Dakota Mines. I wanted to let you know you will be soon be receiving an email from PaymentWorks. If you need to forward the email to someone in finance/accounting, please do. By registering with PaymentWorks, you will be able to electronically complete a W-9 as well as sign up for direct deposit.

#### Example 2:

#### Good Afternoon Vendor,

Dan Anderson from the Facilities & Services team at South Dakota Mines sent me your information to have Earth Work Solutions set up as a vendor in the finance system at SD Mines. I'm assisting him with getting you set up as a new vendor, and I wanted to let you know you will soon be receiving an email from PaymentWorks. If you need to forward the email to someone in finance/accounting, please do. By registering with PaymentWorks, you will be able to electronically complete a W-9 as well as sign up for direct deposit.

#### Example 3:

#### Hello,

Per our conversation earlier, I will be sending you a PaymentWorks invite. The email will come from PaymentWorks. By registering with PaymentWorks you will be able to complete an electronic W9 as well as enroll in direct deposit. If the email from PaymentWorks needs to be forwarded to someone in accounting/finance, please forward the email on.

#### Example 4:

#### Good morning,

Council on Undergraduate Research is in the accounting system at South Dakota MInes, but the address on file does not match the address on invoice 39639-30221. I am requesting that you register with PaymentWorks and add the new remittance address into PaymentWorks. By registering with PaymentWorks you will be able to complete an electronic W9 as well as also enroll in direct deposit. I wanted to let you know, you will soon be receiving an email from PaymentWorks. If the email from PaymentWorks needs to be forwarded to someone in accounting/finance, please forward the email on.

#### (Also include the below information with your personalized message)

South Dakota Mines, a member of the SD Board of Regents, is pleased to announce we are partnering with PaymentWorks to both automate and strengthen controls surrounding payee onboarding for those payees conducting business with South Dakota Mines. You will soon be receiving an email invitation from South Dakota Mines which will give instructions how to securely register as a vendor in PaymentWorks. If you do not see the email invitation in your inbox, check your spam folder.

You will need the below information available to complete the registration process.

1. A valid tax ID (either an EIN or SSN)

2. If you wish to receive electronic (ACH) payments, you will need a copy of a voided check, deposit slip or bank statement

If you have questions regarding the PaymentWorks platform or specific aspects of the registration process, please visit <a href="https://community.paymentworks.com/payees">https://community.paymentworks.com/payees</a>

#### Thank you.

# Example of the email the vendor will receive

## South Dakota Board of Regents - New Vendor Registration

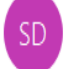

invitations=paymentworks.com@m.paymentworks.com on behalf of South Dakota Board of Regents (via PaymentWorks) <invitations@paymentworks.com> To Peterson, Janet

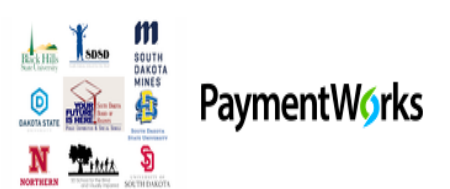

Dear Janet Peterson:

Terri Symens has invited you to register as a new vendor to South Dakota Board of Regents.

Hi Janet. This is your invite to PaymentWorks we discussed on the phone recently. Thanks, Terri

In order for South Dakota Board of Regents to establish you or your company as a payee or vendor, please click here to register on PaymentWorks, South Dakota Board of Regents's supplier portal.

Before you begin the registration process, be sure to have the following information available:

- 1. A valid tax ID (either an EIN or SSN)
- 2. If you wish to receive electronic (ACH) payments, you will need a copy of a voided check or bank statement.

If you have questions regarding billing, invoices, or payments, please contact South Dakota Board of Regents directly.

If you have questions regarding the PaymentWorks platform or specific aspects of the registration process, please email support@paymentworks.com.

Thank you for your support.

Sincerely,

South Dakota Board of Regents

The vendor's name will appear in the salutation. This is what you type into the invitation in "Company/Individual Name."

Your name will appear on the next line. This is generated from logging into PaymentWorks through SNAP.

The next line is the message you type in the "Personalized Message" box on the invitation.